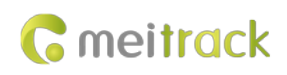

# A89 Driver Fatigue Monitor User Guide

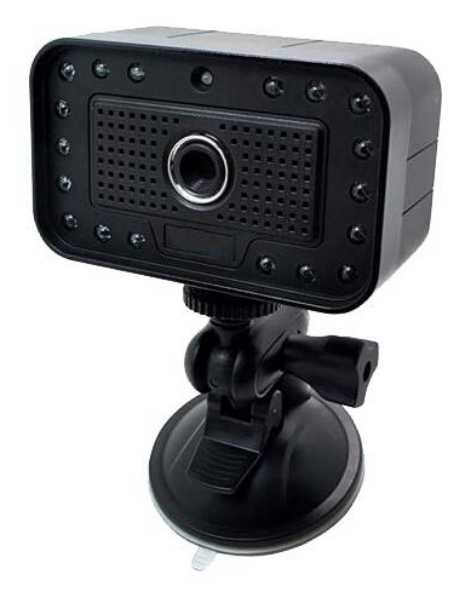

Applicable Model: T366

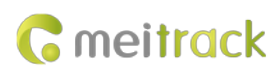

## **Change History**

| File Name           | A89 Driver Fatigue Monitor User Guide |                                 |            |  |  |
|---------------------|---------------------------------------|---------------------------------|------------|--|--|
| Applicable Firmware | T366_Y12V202                          | Creation Date 2018-07-24        |            |  |  |
|                     |                                       | Update Date                     | 2018-08-02 |  |  |
| Subproject          | Accessory User Guide                  | Total Pages                     | 12         |  |  |
| Version             | V1.0                                  | Confidential External Documenta |            |  |  |

## Contents

| 1 Copyright and Disclaimer                              | 4 -  |
|---------------------------------------------------------|------|
| 2 Product Introduction                                  | 4 -  |
| 2.1 Product Functions                                   | 4 -  |
| 2.2 Function Description                                | 4 -  |
| 3 Main Device and Accessories                           | 5 -  |
| 4 Product Specifications                                | 5 -  |
| 5 A89 Installation                                      | 6 -  |
| 5.1 Connecting the A89 to the T366 Tracker              | 6 -  |
| 5.2 Installing the A89                                  | 6 -  |
| 5.2.1 Finding an Installation Location                  | 6 -  |
| 5.2.2 Testing the A89                                   | 6 -  |
| 6 DIP Switch Introduction                               | 8 -  |
| 7 Configuring the A89 on Meitrack Manager               | 9 -  |
| 7.1 Setting the GPRS Event                              | 9 -  |
| 7.2 Selecting a Peripheral                              | 9 -  |
| 7.3 Selecting Alerts                                    | 9 -  |
| 7.4 Setting the Alert Volume                            | 10 - |
| 8 Setting Parameters by Command                         | 10 - |
| 9 GPRS Protocol About Alert Event 114                   | 10 - |
| 10 Querying Reports and Photos from the MS03 Platform   | 11 - |
| 10.1 Querying Driver Fatigue Time Statistics Reports    | 11 - |
| 10.2 Querying Driver Fatigue Trip Statistics Reports    | 11 - |
| 10.3 Querying Driver Fatigue Mileage Statistics Reports | 11 - |
| 10.4 Querying Alert Reports                             | 12 - |
| 10.5 Querying Alert Photos                              | 12 - |

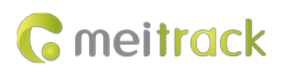

## **1** Copyright and Disclaimer

Copyright © 2018 MEITRACK. All rights reserved.

 $c_{\text{methods}}$  ,  $\infty$  and  $oldsymbol{\sigma}$  are trademarks that belong to Meitrack Group and its subsidiary.

The user manual may be changed without notice.

Without prior written consent of Meitrack Group, this user manual, or any part thereof, may not be reproduced for any purpose whatsoever, or transmitted in any form, either electronically or mechanically, including photocopying and recording.

Meitrack Group shall not be liable for direct, indirect, special, incidental, or consequential damages (including but not limited to economic losses, personal injuries, and loss of assets and property) caused by the use, inability, or illegality to use the product or documentation.

## **2** Product Introduction

#### **2.1 Product Functions**

- Drowsiness alert
- Distraction alert
- Absence alert
- Smoking alert
- On Phone Call alert
- Yawning alert

#### **2.2 Function Description**

The A89 driver fatigue monitor can be used by logistics companies and long-distance bus companies to detect a driver's fatigue state and provide an early voice warning. This will help prevent accidents in a timely manner, protect fleet companies' properties, and ensure driver safety. In addition, driver behaviors can be monitored.

| Function    | Trig | gering Condition                            | Voice Warning          | Photo                |  |
|-------------|------|---------------------------------------------|------------------------|----------------------|--|
| Drowsiness  | •    | When the green LED indicator is steady on   | Please watch the road. | Upload alert photos. |  |
| alert       |      | and the driver closes the eyes, lowers the  |                        |                      |  |
|             |      | head, or does not keep the eyes on the      |                        |                      |  |
|             |      | road, a drowsiness alert will be generated. |                        |                      |  |
|             | •    | When the driver opens the eyes, the alert   |                        |                      |  |
|             |      | will be cleared.                            |                        |                      |  |
| Distraction | •    | When the driver is distracted, looks up, or | Please keep your eyes  | Upload alert photos. |  |
| alert       |      | does not keep the eyes on the road, a       | on the road.           |                      |  |
|             |      | distraction alert will be generated.        |                        |                      |  |
|             | •    | When the driver keeps the eyes on the       |                        |                      |  |
|             |      | road, the alert will be cleared.            |                        |                      |  |
| Absence     | ٠    | When the green LED indicator is on and      | Please aim the         | Upload alert photos. |  |
| alert       |      | the driver is absent or covers the camera   | monitor at your face.  |                      |  |

This monitor can detect the following six events by recognizing faces and eyeballs:

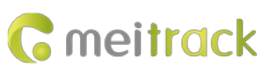

|            | for more than 15 seconds, an absence        |                     |                      |
|------------|---------------------------------------------|---------------------|----------------------|
|            | alert will be generated.                    |                     |                      |
|            | • When the camera can capture the driver's  |                     |                      |
|            | face, the alert will be cleared.            |                     |                      |
| Smoking    | • When the green LED indicator is on and    | No smoking, please. | Upload alert photos. |
| alert      | the driver is smoking, a smoking alert will |                     |                      |
|            | be generated.                               |                     |                      |
|            | • When the driver is not smoking, the alert |                     |                      |
|            | will be cleared.                            |                     |                      |
| On Phone   | • When the green LED indicator is on and    | No calling, please. | Upload alert photos. |
| Call alert | the driver calls for 15 seconds, an On      |                     |                      |
|            | Phone Call alert will be generated.         |                     |                      |
|            | • When the driver puts down the phone,      |                     |                      |
|            | the alert will be cleared.                  |                     |                      |
| Yawning    | • When the green LED indicator is on and    | Please take a rest. | Upload alert photos. |
| alert      | the driver is yawning, a yawning alert will |                     |                      |
|            | be generated.                               |                     |                      |
|            | • When the driver is not yawning, the alert |                     |                      |
|            | will be cleared.                            |                     |                      |

## **3** Main Device and Accessories

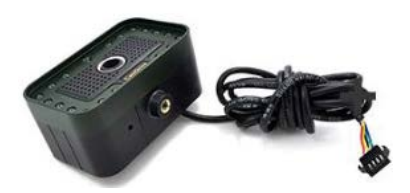

A89 Driver Fatigue Monitor

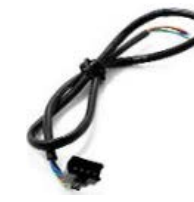

4-pin extension cable

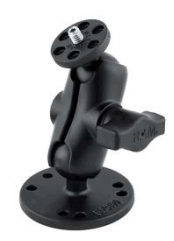

Bracket

## **4 Product Specifications**

| Item                      | Specifications |
|---------------------------|----------------|
| Weight                    | 300g           |
| Power supply              | 9–32 V         |
| Average operating current | 340 mA (12 V)  |
|                           | 180 mA (24 V)  |
| Operating temperature     | -30°C to 75°C  |
| Operating humidity        | 5 %–95 %       |
| Pixel                     | 320x240        |
| Baud rate                 | 115200 bps     |

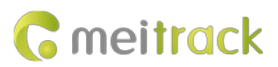

| A89 serial port cable | 150 cm (length) |
|-----------------------|-----------------|
| 4-pin extension cable | 40 cm (length)  |

## 5 A89 Installation

#### 5.1 Connecting the A89 to the T366 Tracker

| T366 Tracker      | A89 Driver Fatigue Monitor |
|-------------------|----------------------------|
| Power cable (red) | Power cable (red)          |
| GND (black)       | GND (black)                |
| TX (purple)       | RX (blue)                  |
| RX (brown)        | TX (green)                 |

#### 5.2 Installing the A89

#### 5.2.1 Finding an Installation Location

Each type of vehicle has a different internal structure. So you need to find a right location to install the A89. In general, you can install it around the dashboard (left/right/front). The installation angle between the A89 and a driver's eyes must be smaller than 30 degrees. It can be fixed on the uneven surface inside the vehicle as long as the camera can capture the driver's face.

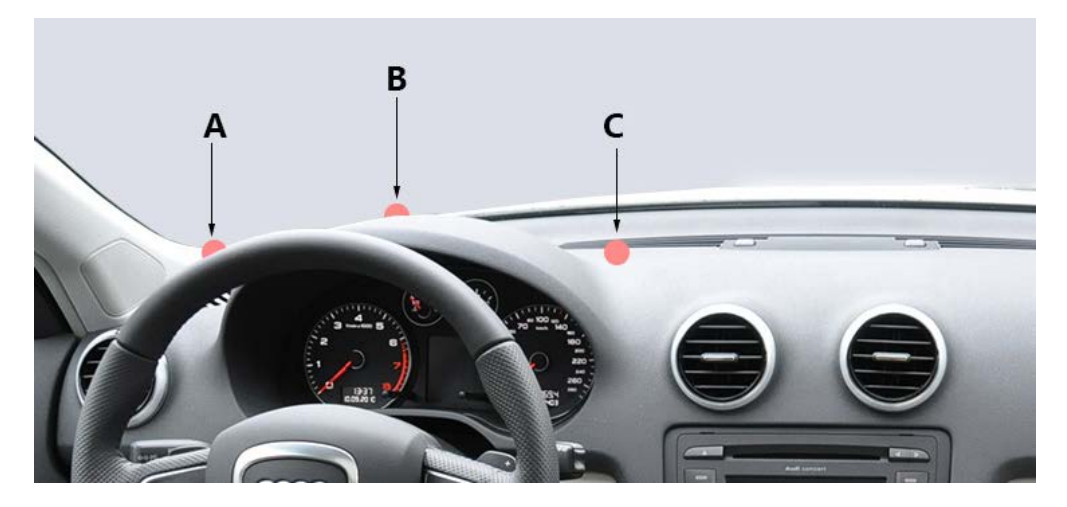

#### 5.2.2 Testing the A89

Tear the protective paper down from the bottom of the bracket, put the A89 on the installation location around the dashboard, and connect the A89 to the power supply. Adjust the lens' direction according to the status of the LED indicator and aim the lens at a driver.

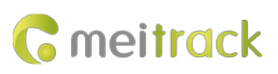

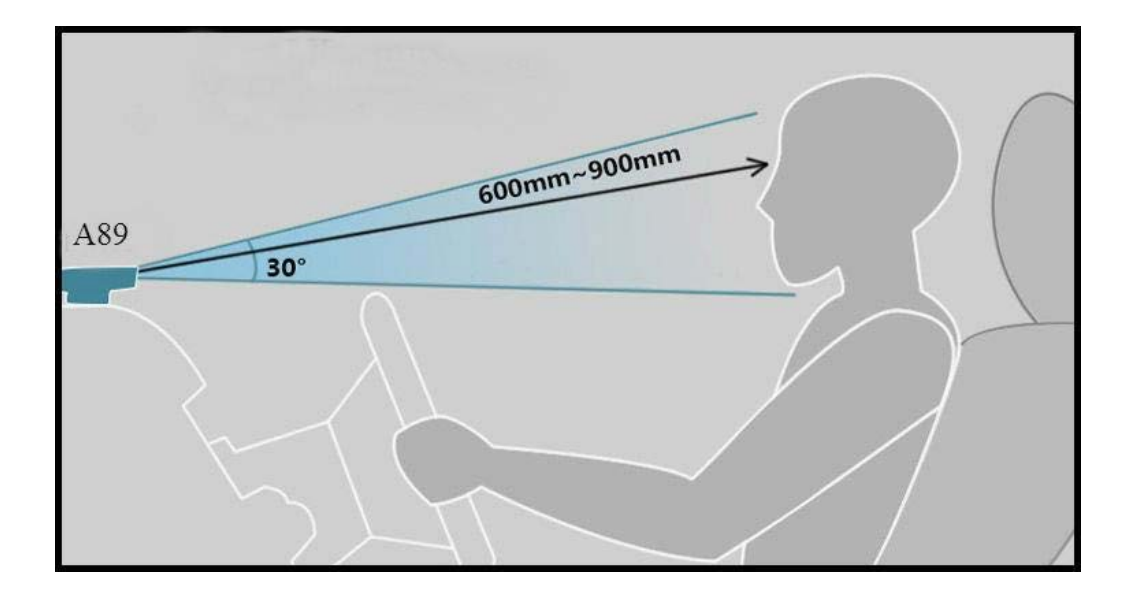

Connect the A89 to the bracket using a universal joint, and aim the lens at the driver. Please ensure that the lens must be installed vertically, which means that the green LED indicator and the center of the lens are vertical. Don't press the double-sided tape too hard for the first time, so that you can re-adjust the installation location easily. Sit on the driver's seat to test whether the installation location is right. If the green LED indicator of the camera is on or is blinking, it means that the A89 has detected the driver's open eye state. Please ensure that the distance between the lens and eyes ranges from 60 cm to 90 cm. When the driver keeps the eyes on the road and the green LED indicator is on, it means that the A89 is installed normally and works properly. Ensure that the lens and the green LED indicator are vertical.

The dashboard of trucks and buses is low, so you should install the A89 on a higher location around the dashboard. If the A89 is installed in front of the driver to the left or to the right, the A89 should not be higher than the driver's eyes, and the angle between the installation location and the driver's eyes should not be higher than 30 degrees. Please ensure that the distance between the lens and eyes ranges from 60 cm to 90 cm. Sit on the driver's seat to test whether the installation location is right. If the green LED indicator of the camera is on or is blinking, it means that the A89 has detected the driver's open eye state. When the driver opens the eyes, the blinking of the green LED indicator is a normal condition, especially for the driver wearing a pair of glasses. Sometimes the green LED indicator will blink because there is something that shades the eyes. If the green LED indicator is still on or is still blinking when the driver moves slightly, it means that the installation location is right and you can drive to start your trip.

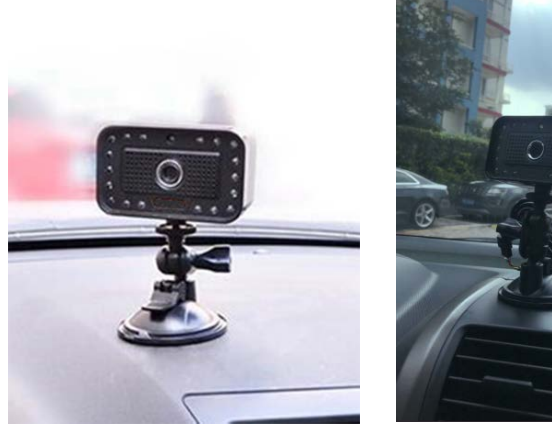

Copyright © 2018 Meitrack Group All rights reserved.

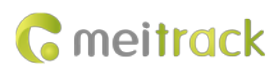

## **6 DIP Switch Introduction**

Each person's requirements for sensitivity detection will vary as time goes by. When the people use the product for the first time, they hope that an alert will be generated immediately once they close their eyes. After a period, they may complain too many warnings and hope that an alert will be generated only when they are in a real drowsiness or distraction state. Therefore, we provide the sensitivity level function for users. After a sensitivity level is set, the real drowsiness and distraction state can be quickly detected. But the alert time of distraction and closing eyes will be different.

The DIP switch is at the back of the A89, shown in the following figures. The switch will be pushed to the off position before delivery.

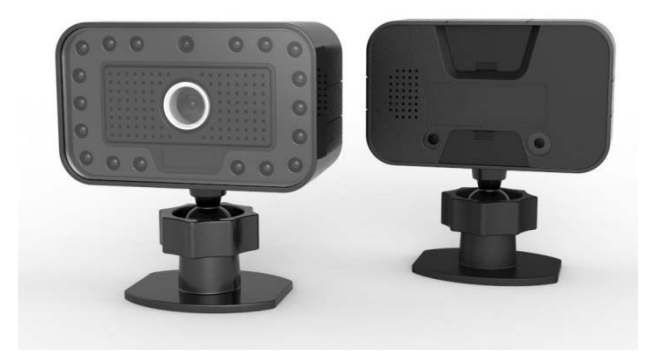

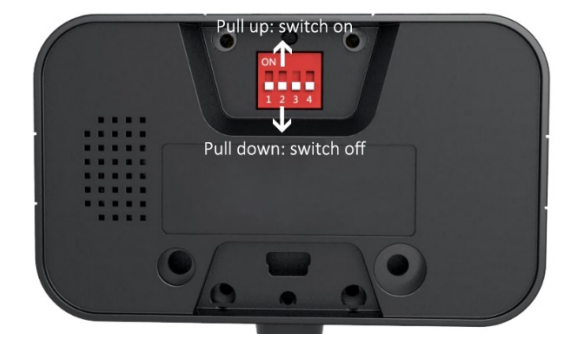

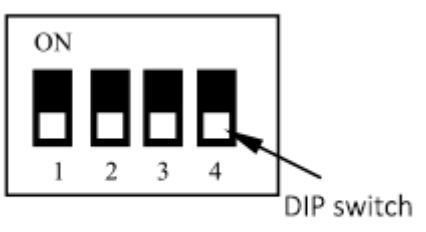

DIP1, DIP2, DIP3, DIP4: switch off (pull down)

The functions of DIP switches are as follows:

| DIP Switch | Fun | ction                                                                      |
|------------|-----|----------------------------------------------------------------------------|
| DIP1       | •   | Switch on: low sensitivity. When drivers close the eyes or are distracted, |
|            |     | it will take about 5 seconds to generate an alert.                         |

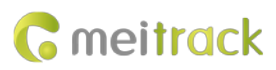

|      | • Switch off: high sensitivity. When drivers close the eyes or are        |
|------|---------------------------------------------------------------------------|
|      | distracted, it will take about 1 or 2 seconds to generate an alert.       |
| DIP2 | • Switch on: When the speed is larger than 15 km/h, an alert will be      |
|      | generated.                                                                |
|      | • Switch off: When the speed is larger than 30km/h, an alert will be      |
|      | generated.                                                                |
| DIP3 | • Switch on: The yawning alert function will be enabled.                  |
|      | • Switch off: The yawning alert function will be disabled.                |
| DIP4 | • Switch on: The debug mode will be enabled. An alert will be generated,  |
|      | no matter what the speed is. This will help users test the alert function |
|      | indoors or in an underground parking lot.                                 |
|      | • Switch off: The debug mode will be disabled, and the DIP2 switch will   |
|      | work.                                                                     |

## 7 Configuring the A89 on Meitrack Manager

## 7.1 Setting the GPRS Event

On the **Event** tab page, locate **Driving Behavior**, and select **GPRS**. When the A89 detects an alert, a GPRS event will be sent to the MS03 tracking platform.

| _ | Authorize           |                 |         |          |          |          |              |
|---|---------------------|-----------------|---------|----------|----------|----------|--------------|
|   | Event               | SMS Header      | Setting | SMS Call | SMS Call | SMS Call | GPRS         |
|   | Fuel Filling        | Fuel Filling    |         |          |          |          |              |
|   | Ult-Sensor Drop     | Ult-Sensor Drop |         |          |          |          |              |
|   | Sharp Turn to Left  | Harsh Cornering |         |          |          |          |              |
|   | Sharp Turn to Right | Harsh Cornering |         |          |          |          |              |
|   | Output 1 Active     | Out1 Active     |         |          |          |          |              |
|   | Output 2 Active     | Out2 Active     |         |          |          |          |              |
|   | Output 1 Inactive   | Out1 Inactive   |         |          |          |          |              |
|   | Output 2 Inactive   | Out2 Inactive   |         |          |          |          |              |
|   | Driving Behavior    |                 |         |          |          |          | $\checkmark$ |
|   |                     |                 |         |          |          |          |              |

## 7.2 Selecting a Peripheral

On the **Peripheral** tab page, set **RS232 EXT** to **Driver Fatigue Monitor** and **Baud Rate** to **115200**. Peripheral

| RS232 EXT Driver Facigue Mol V Security Baudirate V 115200 V | RS232 EXT | Driver Fatigue Moi $ \smallsetminus $ | Setting | Baud rate | ✓ 115200 |  |
|--------------------------------------------------------------|-----------|---------------------------------------|---------|-----------|----------|--|
|--------------------------------------------------------------|-----------|---------------------------------------|---------|-----------|----------|--|

## 7.3 Selecting Alerts

If you do not set Alarm Enable, no alerts and GPRS events will be generated and no photos will be taken. Also, there

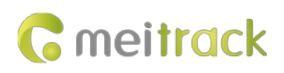

will be no voice warnings.

Fatigue Driving Function Setting

| Alarm Enable | 🗹 No Human Image | 🗹 Look Around | 🗹 Smoking | 🗹 Calling |
|--------------|------------------|---------------|-----------|-----------|
|              |                  |               |           |           |

This function is only available for the A89. When you restore the T366 tracker to factory settings, the default parameter of this function cannot be restored.

#### 7.4 Setting the Alert Volume

There are 3 alert volume levels: Mute, Low, and High.

| Alarm Volume Level | Low ~ | ] |
|--------------------|-------|---|
|--------------------|-------|---|

If Alarm Volume Level is set to Mute, the A89 will not make alert sounds, but alert events and photos will be sent to the MS03 tracking platform.

## 8 Setting Parameters by Command

| Set                   | ting the                                                           | e Driver Fatigue Function (SMS/GPRS) – C90                                                                                     |  |  |  |  |
|-----------------------|--------------------------------------------------------------------|----------------------------------------------------------------------------------------------------|--|--|--|--|
| Sending C90,A,B,C,D,E |                                                                    |                                                                                                    |  |  |  |  |
| Rep                   | bly                                                                | C90,OK/ <error code=""></error>                                                                                                |  |  |  |  |
| Сог                   | nmand                                                              | Description                                                                                                    |  |  |  |  |
| 1.                    | Parar                                                              | neter <b>A</b> : indicates the alert volume. The parameter value is <b>0</b> , <b>1</b> , <b>2</b> , and <b>225</b> . Decimal. |  |  |  |  |
|                       | <b>0</b> : No                                                      | sound. 1: Medium volume. 2: High volume. 225: reserved for DIP switches.                                                       |  |  |  |  |
|                       | Parar                                                              | neter <b>B</b> , <b>C</b> , <b>D</b> , and <b>E</b> : indicates an alert. Decimal.                                             |  |  |  |  |
|                       | B: Ab                                                              | sence alert. <b>0</b> : function disabled. <b>1</b> : function enabled.                                                        |  |  |  |  |
|                       | <b>C</b> : Dis                                                     | straction alert. <b>0</b> : function disabled. <b>1</b> : function enabled.                                                    |  |  |  |  |
|                       | <b>D</b> : Sn                                                      | noking alert. <b>0</b> : function disabled. <b>1</b> : function enabled.                                                       |  |  |  |  |
|                       | E: On Phone Call alert. 0: function disabled. 1: function enabled. |                                                                                                    |  |  |  |  |
| 2.                    | lf you                                                             | want to read the parameters, send C90.                                                                                         |  |  |  |  |
| 3.                    | Parar                                                              | neter settings must be complete.                                                                                               |  |  |  |  |
| 4.                    | If the                                                             | network connection is poor or parameter settings are not correct, an error code will be replied.                               |  |  |  |  |
| Exa                   | mple                                                               |                                                                                                    |  |  |  |  |
| @@                    | @@R35,863725036977468,C90,2,1,1,1,1*5B                             |                                                                                                    |  |  |  |  |
| \$\$F                 | R28,863                                                            | 3725036977468,C90,OK*19                                                                                                    |  |  |  |  |

## 9 GPRS Protocol About Alert Event 114

| Driver fatigue alert   | Driver fatigue alert                        | \$\$b185,863725036977468,AAA,  |
|------------------------|---------------------------------------------|--------------------------------|
| (event code 114).      | Format: A B C                               | 114,22.513633,114.057243,180   |
| For details, see the   | A: indicates the A89 version. The parameter | 704002342,A,11,24,40,288,0.9,2 |
| assisted event info of | value is <b>01</b> . Decimal.               | 9,1,50063,460 1 252F 00003BF   |
| Meitrack GPRS          | B: indicates the alert type. Contains 2     | 9,0000,0001 0000 0000 019B     |

Copyright © 2018 Meitrack Group All rights reserved.

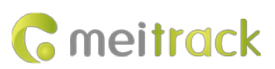

| Protocol. | characters; decimal.                           | 04CA, <b>01 08 180704002340_Ya</b> |  |  |  |  |
|-----------|------------------------------------------------|------------------------------------|--|--|--|--|
|           | • 01: Mild fatigue                             | wning.jpg,,3,,,30,41*E2            |  |  |  |  |
|           | • 02: Moderate fatigue                         | It indicates version 01, a         |  |  |  |  |
|           | • 03: Severe fatigue                           | yawning alert, photo name          |  |  |  |  |
|           | • 04: Distraction alert                        | 180704002340_Yawning.jpg.          |  |  |  |  |
|           | • 05: Absence alert                            |                                    |  |  |  |  |
|           | • 06: On Phone Call alert                      |                                    |  |  |  |  |
|           | • 07: Smoking alert                            |                                    |  |  |  |  |
|           | • 08: Yawning alert                            |                                    |  |  |  |  |
|           | C: indicates the additional alert information. |                                    |  |  |  |  |
|           | Contains at most 32 characters. Decimal. The   |                                    |  |  |  |  |
|           | parameter value is the name of a photo.        |                                    |  |  |  |  |

## 10 Querying Reports and Photos from the MS03 Platform

#### **10.1 Querying Driver Fatigue Time Statistics Reports**

To view alert statistics information during different time periods, choose **Reports**, and click **Fatigue driving time statistics**.

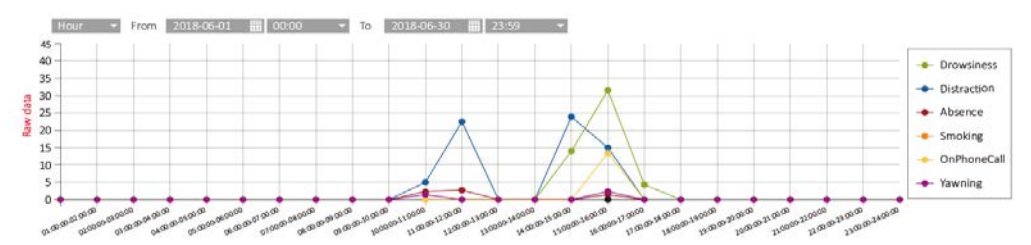

## **10.2** Querying Driver Fatigue Trip Statistics Reports

To view alert statistics information during different trips, choose Reports, and click Fatigue driving trip statistics.

| From 2018-   | 06-01 🗰 00:00       | ✓ To 2018-0         | 6-30 🔢 23:59        | Address             | Automatic 👻      |            |             |             |         |         |         |
|--------------|---------------------|---------------------|---------------------|---------------------|------------------|------------|-------------|-------------|---------|---------|---------|
| Tracker name | Start point         | Parking location    | Start time          | End Time            | Trip / Kilometre | Drowsiness | Distraction | OnPhoneCall | Absence | Smoking | Yawning |
| T366         |                     |                     |                     |                     |                  |            |             |             |         |         |         |
| T366         | 33.859825,35.505203 | 33.576295,35.381523 | 2018-06-12 22:43:38 | 2018-06-13 00:12:03 | 41.64            |            |             |             |         |         | 2       |
| T366         |                     |                     |                     |                     |                  |            |             |             |         |         |         |
| T366         | 33.225648,35.306500 | 33.858986,35.513405 | 2018-06-16 19:09:50 | 2018-06-1621:10:23  | 89.35            |            |             |             |         |         | 0       |
| T366         |                     |                     |                     |                     |                  |            |             |             |         |         |         |
| T366         | 33.851143,35.510898 | 33.789076,35.487056 | 2018-06-19 20:36:05 | 2018-06-19 21:31:36 |                  |            |             |             |         |         |         |
| T366         |                     |                     |                     |                     |                  |            |             |             |         |         |         |
| T366         | 33.184160,35.457598 | 33.723670,35.452926 | 2018-06-23 02:15:25 | 2018-06-23 03:59:08 | 85.69            |            |             |             |         |         | 2       |
| T366         | 33.857211,35.506520 | 33.866905,35.514008 | 2018-06-23 20:02:01 | 2018-06-23 21:01:05 |                  |            |             |             |         |         |         |

## **10.3 Querying Driver Fatigue Mileage Statistics Reports**

To view alert statistics information per 100 km, choose Reports, and click Fatigue driving mileage statistics.

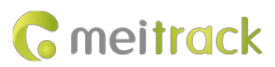

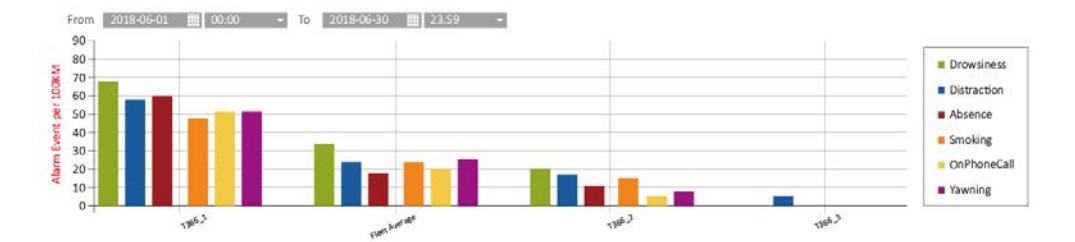

## **10.4 Querying Alert Reports**

To view all alert events detected by the A89, choose Reports, and click Event Report.

| DZ_T366_7468(70) | Drowsiness( Distraction 📓 )      |                     |                     |       |       |           |            |
|------------------|----------------------------------|---------------------|---------------------|-------|-------|-----------|------------|
| DZ_T366_7468(70) | Drowsiness( Severe Fatigue 🛄 )   | 2018-07-03 19:30:04 | 2018-07-03 19:30:19 | Valid | 40.00 | 22.513608 | 114.057160 |
| DZ_T366_7468(70) | Drowsiness( Moderate Fatigue 💟 ) | 2018-07-03 19:26:28 | 2018-07-03 19:26:42 | Valid | 40.00 | 22.513611 | 114.057166 |
| DZ_T366_7468(70) | Drowsiness( Mild Fatigue 🌁 )     | 2018-07-04 08:29:54 | 2018-07-04 08:30:10 | Valid | 40.00 | 22.513591 | 114.057230 |
| DZ_T366_7468(70) | Drowsiness( OnPhoneCall 📕 )      | 2018-07-03 19:40:13 | 2018-07-03 19:40:24 | Valid | 40.00 | 22.513493 | 114.057120 |
| DZ_T366_7468(70) | Drowsiness( Yawning 🛄 )          | 2018-07-04 08:23:42 | 2018-07-04 08:24:06 | Valid | 40.00 | 22.513633 | 114.057243 |

#### **10.5 Querying Alert Photos**

To view all alert photos captured by the A89, choose Reports, and click Photo Report.

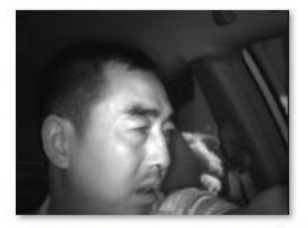

T366\_9604(7Q)\_180710073321\_Distr action.jpg

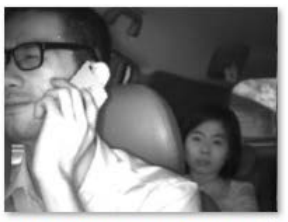

T366\_9604(7Q)\_180710074758\_Distr action.jpg

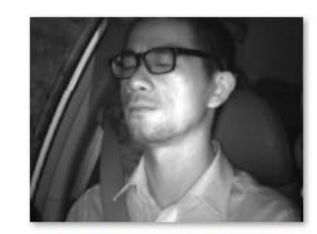

T366\_9604(7Q)\_180710074936\_Dro wsiness.jpg

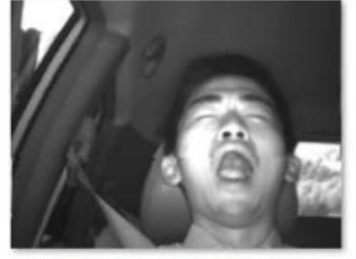

A89\_testing\_180717080739\_Yawning.jpg

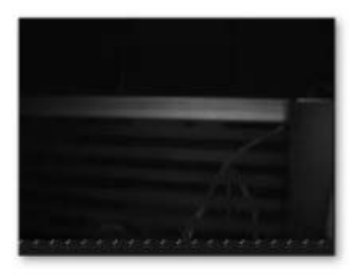

DZ\_T366\_7468(70)\_180704002236\_A bsence.jpg

If you have any questions, do not hesitate to email us at info@meitrack.com.